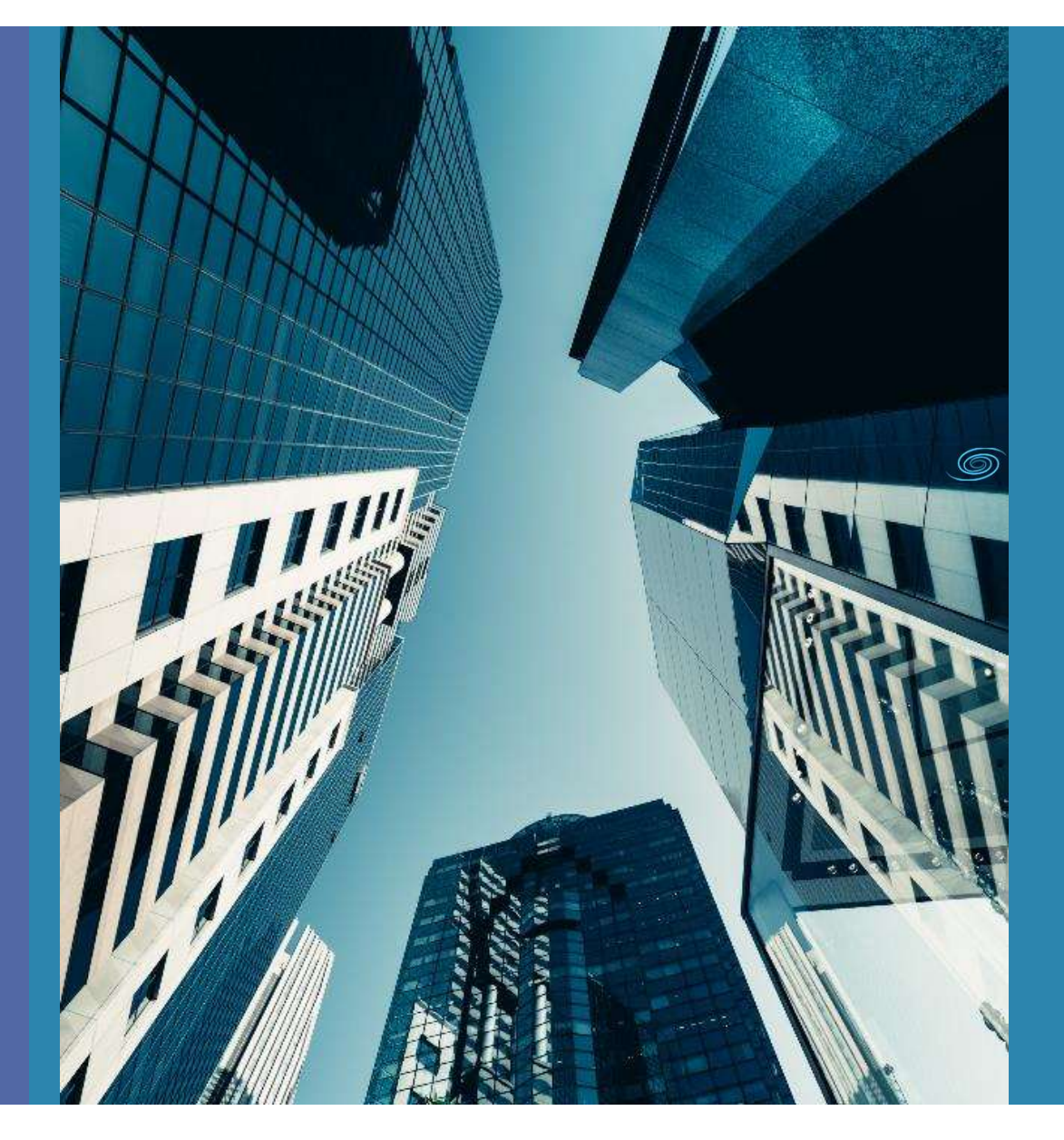

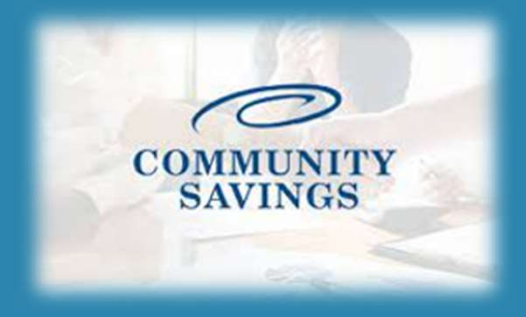

# How to use the QuickPricer Tool

Located in Broker Portal

#### This feature can be used to see pricing options for a client without submitting a full application.

#### **Quick Pricer** Portal: Broker • Horizon of borrower in Non-QM Toolkit > Property & Loan Info 🧯 QuickPricer v **Property Informa** Launch Quick Pricer Zip Code **Broker Pipelines** > In Rural Area? Create New Loan > Property Use Has Non-Occupant Service Credentials Co-Borrower? Property Type My Profile Structure Type New Construction? Manage Portal > Additional Monthly Housing Expenses Owner's Title Insurance <

County

City

Welcome, Jeff Broker!

### You will find the Quick Price tool in your broker portal on the left-hand side.

Launch the Quick Pricer to open Price My Loan and enter the required information (see next page)

|                                        | Create Lo                      | ban                   |      |  |
|----------------------------------------|--------------------------------|-----------------------|------|--|
| Horizon of borrower                    | interest: 60                   | months ( <u>expla</u> | ain) |  |
| Property & Loan Info                   | Ø PML Options                  | 5                     |      |  |
| Property Inform                        | nation                         |                       |      |  |
| Zip Code                               | 8                              | State                 | v 🕴  |  |
| County                                 |                                | ja sendela fora       | v 8  |  |
| City                                   | Ì                              |                       | 8    |  |
| In Rural Area?                         | Yes explain                    |                       |      |  |
| Property Use                           | Primary Residence              | e 🗸                   |      |  |
| Has Non-Occupant<br>Co-Borrower?       | □ Yes                          |                       |      |  |
| Property Type                          | SFR                            | ~                     |      |  |
| Structure Type                         | Detached                       | ~                     |      |  |
| New Construction?                      | 🗆 Yes                          |                       |      |  |
| Additional Monthly<br>Housing Expenses | \$0.00                         | calculate             |      |  |
| Owner's Title<br>Insurance             | Use estimated title cost.      |                       |      |  |
|                                        | O Use cost quo<br>borrower/rea | ited by<br>altor.     |      |  |
| Area Median<br>Income                  | \$0.00                         | ]                     |      |  |
| Loan Information                       | on                             |                       |      |  |
| Loan Purpose                           | Purchase C                     | Refinance             |      |  |
| First Time Home<br>Buyer?              | explain                        |                       |      |  |
| Impound?                               | Yes                            |                       |      |  |
| Doc Type                               | Full Document                  | ģ                     | ~    |  |
| Appraised Value                        | \$0.00                         | ]                     |      |  |
| Sales Price                            | \$0.00                         | 0                     |      |  |
| Down Payment                           | 0.000%                         | \$0.00                |      |  |
| 1st Lien                               | 0.000%                         | \$0.00                | 0    |  |
| 2nd Financing?                         | No ○ Yes                       |                       |      |  |
| Rate Lock Period                       | 30 🗸 davs                      |                       |      |  |

| Expected AUS<br>Response          | DU Approve/Eligible                       | ~                              |
|-----------------------------------|-------------------------------------------|--------------------------------|
| Estimated Credit<br>Score         | Total Monthly                             | \$0.00                         |
| Number of<br>Financed Properties  | 1 <u>explain</u>                          |                                |
| Total Liquid Assets               | \$0.00 explain                            | 1                              |
| Prior Sales Date                  | mm/dd/yyyy explain                        | n                              |
| Conv Loan PMI<br>Type             | No MI                                     | ~                              |
| Is UFMIP/FF<br>Financed?          | Override Aut<br>Calculat<br>Yes UFMIP/F   | ed<br>F?                       |
| FHA UFMIP 1.7                     | 0% VA Funding<br>USDA Rur<br>Guarantee Fe | Fee 0.000%<br>ral<br>ee 1.000% |
| Credit Seasoning<br>Housing Event | N/A ¥<br>N/A ¥                            |                                |
|                                   | Run Price My Loan                         |                                |
|                                   | Number of Programs: 24                    | 40                             |

- Any fields with a red X are required to run Price My Loan. Additionally, you will need to enter the clients estimated credit score, total monthly income and total liquid assets.
- Once all information has been entered click on Run Price My Loan in the blue box.

|                           |       |        |          |              |       |    |                    | 1.1.1.1.1.1.1.1.1.1.1.1.1.1.1.1.1.1.1. |              |                          |
|---------------------------|-------|--------|----------|--------------|-------|----|--------------------|----------------------------------------|--------------|--------------------------|
| 204                       | RATE  | POINTS | PAYMENT  | DTI          | APR   | QM | CLOSING COSTS      | CASH TO CLOSE                          | MONTHS       |                          |
| <b>30 YR FIXED NONC</b>   | ONFOR | MING   |          |              |       |    |                    |                                        |              |                          |
| pin register request lock | 6.750 | 2.000  | 2,756.54 | 0.000        | 7.014 | 0  | \$16,911.23        | <u>\$41.911.23</u>                     | 323.3        | BPI 30 YR FIXED NO PPP   |
| 30 YR FIXED NONC          | ONFOR | MING 1 | 2MO PPP  |              |       |    | p                  |                                        |              |                          |
| pin register request lock | 6.500 | 2.000  | 2,686.29 | 0.000        | 6.759 | 0  | \$16,864.01        | <u>\$41,864.01</u>                     | 329.8        | BPI 30 YR FIXED 1 YR PP5 |
| 30 YR FIXED NONC          | ONFOR | MING 2 | 4MO PPP  |              |       |    |                    | n                                      |              |                          |
| pin register request lock | 6.500 | 1.000  | 2,686.29 | 0.000        | 6.660 | 0  | \$12,614.01        | \$37.614.01                            | 331.0        | BPI 30 YR FIXED 2 YR PP5 |
| pin register request lock | 6.375 | 1.250  | 2,651.45 | 0.000        | 6.558 | 0  | \$13,652.90        | \$38.652.90                            | 334.0        | BPI 30 YR FIXED 2 YR PP5 |
| pin register request lock | 6.250 | 1.500  | 2,616.80 | 0.000        | 6.455 | 0  | <u>\$14,691.79</u> | \$39,691.79                            | 337.1        | BPI 30 YR FIXED 2 YR PP5 |
| pin register request lock | 6.125 | 1.750  | 2,582.34 | 0.000        | 6.352 | 0  | \$15,730.67        | \$40,730.67                            | 340.2        | BPI 30 YR FIXED 2 YR PP5 |
| pin register request lock | 6.000 | 2.000  | 2,548.09 | <u>0.000</u> | 6.249 | 0  | \$16,769.56        | <u>\$41,769,56</u>                     | <u>343.3</u> | BPI 30 YR FIXED 2 YR PP5 |
| 30 YR FIXED NONC          | DNFOR | MING 3 | 6MO PPP  |              |       |    |                    | S 20                                   |              |                          |
| pin register request lock | 6.250 | 1.000  | 2,616.80 | 0.000        | 6.406 | 0  | \$12,566.79        | \$37,566.79                            | 337.7        | BPI 30 YR FIXED 3 YR PP5 |
| pin register request lock | 6.125 | 1.250  | 2,582.34 | 0.000        | 6.304 | 0  | \$13,605.67        | \$38,605.67                            | 340.8        | BPI 30 YR FIXED 3 YR PP5 |
| pin register request lock | 6.000 | 1.500  | 2,548.09 | 0.000        | 6.201 | 0  | \$14,644.56        | \$39,644.56                            | 344.0        | BPI 30 YR FIXED 3 YR PP5 |
| pin register request lock | 5.875 | 1.750  | 2,514.04 | 0.000        | 6.098 | 0  | \$15,683.45        | \$40,683.45                            | 347.2        | BPI 30 YR FIXED 3 YR PP5 |
| nin register request lock | 5,750 | 2.000  | 2,480,18 | 0.000        | 5,994 | 0  | \$16 722 34        | \$41 722 34                            | 350.4        | BPI 30 YR FIXED 3 YR PP5 |

The available program and rate options will generate for you to review.

- If you would like to turn your scenario into a loan, select the "Create Loan" button. This will start a new loan and you will need to manually enter all of the 1003 information.
- \*Note\* At this time you cannot import a 3.4 from the Quick Pricer.

|                      | Create Loan                            | Alert Messages                                |  |
|----------------------|----------------------------------------|-----------------------------------------------|--|
| Horizon of borrower  | interest: 60 months ( <u>explain</u> ) | • To add applicant info, an                   |  |
| Property & Loan Info | PML Options                            | <ul> <li>Pricing subject to change</li> </ul> |  |
| Property Inform      | ation                                  |                                               |  |
| Zip Code             | 15106 State PA 🗸                       | + 10/6 MO NONCO                               |  |
| County               | Allegheny                              |                                               |  |
| City                 | Carnegie                               | + 10/6 MO NONCO                               |  |
| In Rural Area?       | Yes explain                            | + 10/6 MO NONCO                               |  |
| Property Lice        | Primary Residence                      | ·                                             |  |

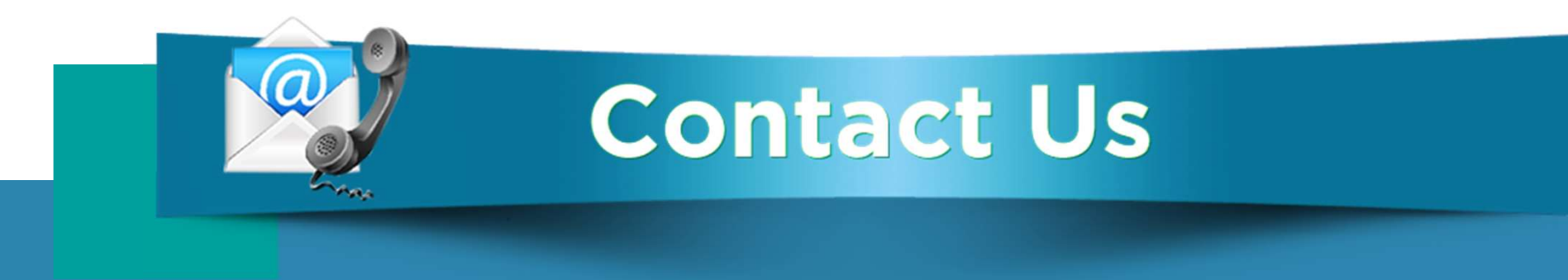

## If you have any questions, please reach out to your Junior Underwriter for assistance.

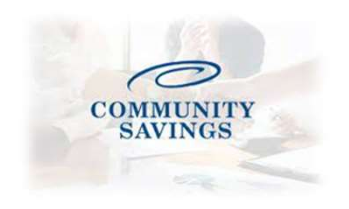